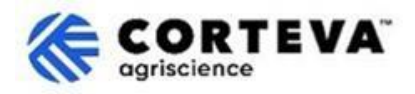

# Processo di registrazione dei fornitori Corteva Legacy

### 1. Introduzione

Il processo di registrazione dei fornitori Corteva Legacy viene seguito per inserire i fornitori esistenti nella SAP Business Network.

Attraverso questo processo, raccogliamo informazioni dalla vostra azienda attraverso una piattaforma nota come "SAP Business Network". Corteva può utilizzare le informazioni raccolte durante il processo per:

- Invitarvi a partecipare a eventi di sourcing, quali richieste di offerta o di proposta.

- Assicurarvi di soddisfare i diversi requisiti per rimanere un fornitore di Corteva (ad esempio, il rispetto del nostro Codice di condotta per i fornitori, la compilazione di questionari di qualificazione, ecc.)

Tutte le informazioni condivise con Corteva nell'ambito del processo di registrazione Legacy saranno visibili solo da voi e da Corteva. Potrete accedere, rettificare o aggiornare tali informazioni in qualsiasi momento.

Per completare il processo di registrazione del Fornitore Legacy, dovrete possedere un account SAP Business Network, che può essere un account Standard (gratuito) o un account Enterprise. Se non si possiede un account, sarà possibile crearne uno nell'ambito del processo di registrazione Legacy.

La scelta del tipo di conto preferito è a discrezione del fornitore.

Se scegliete di effettuare transazioni con Corteva con un Enterprise Account, dovrete sostenere delle spese per le transazioni effettuate con Corteva. Corteva non è responsabile delle spese associate all'uso di SAP Business Network. Per ulteriori informazioni sui tipi di account e sulle relative tariffe, visitare il sito SAP Business Network Subscriptions and Pricing.

Come risultato del processo di registrazione Legacy, stabiliremo una connessione tra le nostre aziende attraverso la SAP Business Network, che ci consentirà di:

Scambiare ordini di acquisto, conferme d'ordine, avvisi di spedizione anticipati e altri documenti tattici per via elettronica attraverso la rete (ciò che è noto come una relazione commerciale SAP Business Network)
Scambiare questionari, raccogliere certificati, consentirvi di accedere/rettificare i dati dei vostri fornitori nel nostro sistema o partecipare a eventi di sourcing (la cosiddetta relazione strategica SAP Business Network).

In questo documento, forniamo una panoramica del processo di registrazione Legacy, compresa la creazione di un account SAP Business Network nel caso in cui non ne abbiate già uno. Per ulteriori informazioni su come Corteva sfrutta la SAP Business Network, potete consultare il nostro portale informativo per i fornitori Ariba: <u>https://support.ariba.com/Corteva.</u>

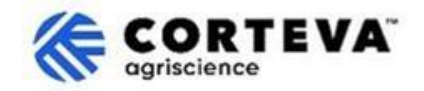

### 2. Notifica via e-mail

Quando Corteva vi inviterà a completare il processo di Legacy Registration, verrete avvisati tramite una notifica via e-mail proveniente dal SAP Business Network (SAPBN) come segue:

- Oggetto: Invito: Registrazione per continuare come fornitore di Corteva attraverso SAP Business Network
- Dominio e-mail del mittente: XXXXXXXX@ansmtp.ariba.com

Per avviare il processo, aprire l'e-mail e fare clic su Clicca qui. Si prega di notare che:

- Il layout effettivo dell'e-mail potrebbe essere diverso dall'esempio riportato di seguito.

- In alcuni casi, dopo aver fatto clic su "Clicca qui" vi verrà chiesto di completare un'ulteriore fase di convalida per verificare che il vostro indirizzo e-mail sia valido, fornendo una One-Time Password (OTP) che verrà inviata al vostro indirizzo e-mail.

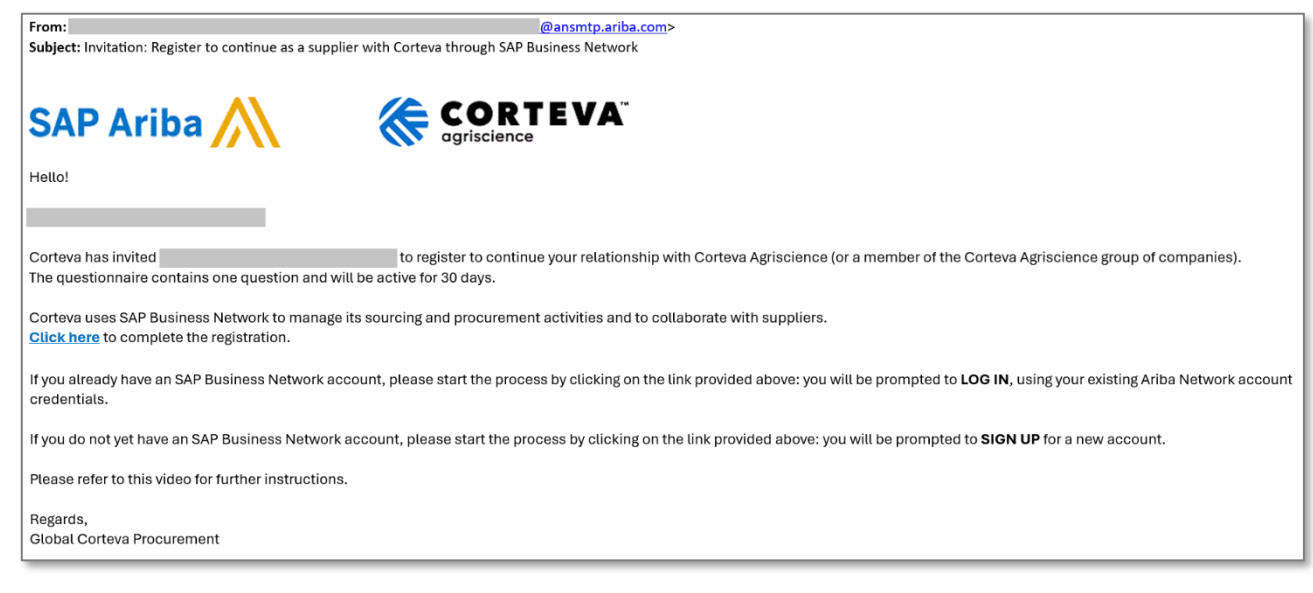

#### Vi verrà quindi chiesto di accedere al vostro account SAPBN:

| Connect v<br>Business | with Corteva Agriscience<br>Network to collaborate.            | - TEST on SAP  |
|-----------------------|----------------------------------------------------------------|----------------|
| Invited by Corte      | va - TEST                                                      |                |
|                       | Create new account                                             | 0              |
|                       | or                                                             |                |
|                       | Use existing account                                           | 0              |
| Not s                 | ure whether your company already he<br>Search for your company | as an account? |

- Se non si dispone di un account SAPBN, fare clic su Crea nuovo account per crearne uno. <u>Qui potete</u> <u>trovare una panoramica del processo di creazione</u> <u>dell'account</u>.
- Se si dispone di un account SAPBN, fare clic su Usa account esistente e accedere con le proprie credenziali SAPBN. Verrete quindi reindirizzati al questionario di registrazione: <u>qui troverete le</u> <u>indicazioni su come completare il questionario.</u> Tenete presente che se vi connettete con Corteva attraverso un account Enterprise esistente, dovrete sostenere delle spese per le transazioni effettuate con Corteva. La Corteva non è responsabile dei costi associati all'uso di SAP Business Network.

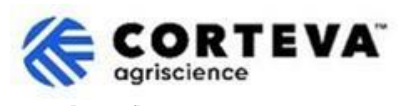

### 3. Creazione dell'account SAP Business Network (BN)

Se scegliete di creare un nuovo account, verrete reindirizzati a una schermata in cui vi verrà chiesto di inserire i dati della vostra azienda e le informazioni sull'account amministratore. Queste informazioni sono necessarie per creare un account con SAP e Corteva non le vedrà né le riceverà.

Qui potete trovare un <u>video pubblico di SAP Ariba sul processo di registrazione</u>. Di seguito sono riportati ulteriori dettagli su come completare la registrazione.

Company information (2) Il numero Dun & Bradstreet (D-U-N-S) (abbreviazione di Data Universal **DUNS number** Numbering System) è un identificativo univoco di 9 cifre per le aziende. Se la vostra azienda non ha un numero Don't know your DUNS number? DUNS, lasciate il campo vuoto. Company (legal) name \* Moutain Dew Supplier Country/Region \* United States [USA] Address line 1 \* Address line 2 Address line 3 City \* State \* Choose a state Zip \*

Tutti i dettagli contrassegnati da (\*) sono obbligatori.

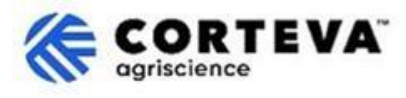

| Administrator account informatio                                                                                                    | n 🕐                                                                                                    |
|----------------------------------------------------------------------------------------------------|----------------------------------------------------------------------------------------------------|
| First name * Last name *                                                                                                    |                                                                                                    |
| rakesh gunishetty                                                                                                    |                                                                                                    |
| Email *                                                                                                    |                                                                                                    |
| rakesh.gunishetty@corteva.com                                                                                                    |                                                                                                    |
| Use my email as my username<br>Username *                                                                                                    | Per impostazione predefinita, il sistema<br>considera il vostro indirizzo e-mail come<br>nome utente.                                                                                       |
| test28-rakesh.gunishetty@corteva.com                                                                                                    |                                                                                                    |
| Password * Repeat passw                                                                                                    | È possibile modificarlo deselezionando<br>l'indicatore "Usa la mia e-mail come nome<br>utente".                                                                                             |
| <ul> <li>Gunishetty@245</li> <li>I have read and agree with the Terms of U</li> <li>I hereby agree that SAP Business Networ parts of my Personal Data (as defined in t Statement) accessible to other users and</li> </ul> | Quando fornite un nome utente aggiornato,<br>tenete conto che deve avere un formato di<br>indirizzo e-mail (@xxxx.xx), anche se non<br>deve essere un indirizzo e-mail<br>esistente/valido. |
| based on my role within the SAP Business<br>the applicable profile visibility settings.<br>Please see the Privacy Statement to learn how<br>personal data.                                                                 | k Network and<br>È possibile avere più account SAPBN<br>associati allo stesso indirizzo e-mail, tuttavia<br>il nome utente dovrà sempre essere unico.                                       |

Quindi, cliccate su "Non sono un robot" ("I'm not a robot"), seguite le fasi di verifica e cliccate su "Crea account":

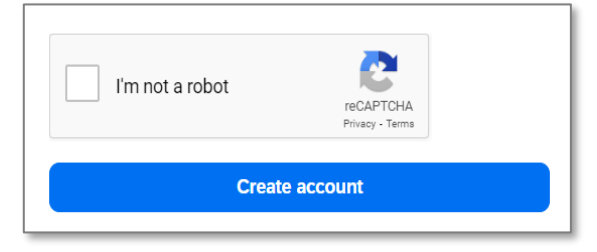

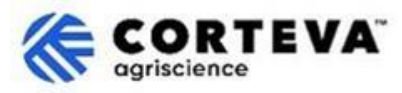

Riceverete quindi una notifica via e-mail, come quella qui sotto, che vi informa che è stata appena inviata un'e-mail di conferma del vostro indirizzo e-mail:

| Please confirm your email<br>address                             |                                                   |  |
|------------------------------------------------------------------|---------------------------------------------------|--|
| Check your email at steps in the email to confirm your email add | and follow the ress in the next <b>72 hours</b> . |  |
| > If you did not receive the email:                              |                                                   |  |

Recuperate l'e-mail che è stata appena inviata al vostro account di posta elettronica e fate clic **su** "Conferma e-mail" ("Confirm your email"):

| SAPY Business Network                                                                                                    |
|----------------------------------------------------------------------------------------------------|
| Confirm your email                                                                                                    |
| Dear                                                                                                    |
| Thank you for joining SAP Business Network. To finish signing up, you just need to confirm that we have the correct email. |
| Confirm email                                                                                                    |
| Link expires: Wednesday, Feb 26, 2025, 08:04 PM PST                                                                        |

Vi verrà quindi chiesto di confermare il tipo di Prodotti e Servizi che fornirete a Corteva e le sedi Corteva con cui fate affari.

Per farlo, cliccate su **Sfoglia** ("Browse") e selezionate il valore che meglio descrive la natura del vostro rapporto commerciale con Corteva. Cliccare quindi su **Invia** ("Submit").

| Almost done! We just need a little bit more information.                                                      |           |      |        |
|----------------------------------------------------------------------------------------------------|-----------|------|--------|
| Please provide the information below and you will be disc<br>more customers looking for companies like yours. | overed by |      |        |
| Product and Service Categories                                                                                | ~         |      |        |
| Enter Product and Service Categories                                                                          | Add       | ) or | Browse |
| Ship-to or Service Locations                                                                                  |           |      |        |
| Enter Ship-to or Service Location                                                                             | Add       | or   | Browse |
| Submit Remind me later Don't show this to me again                                                            |           |      |        |

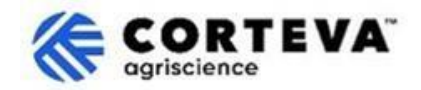

### 4. Completamento della registrazione Corteva Legacy

Quando si accede a SAP Business Network dall'e-mail di notifica della registrazione *legacy*, si dovrebbe essere automaticamente indirizzati al questionario di registrazione *legacy*. Se così non fosse, navigare nella scheda **Ariba Proposals and Questionnaires** e cliccare su Legacy Supplier Registration Questionnaire:

| Ariba Proposals and Questionnaires -<br>CORTEVA-2S | Standard Account Get enterprise account TEST MODE                                                                                                    |                                           |                                     | 🖳 🕜 🥜 SK               |
|----------------------------------------------------|----------------------------------------------------------------------------------------------------|-------------------------------------------|-------------------------------------|------------------------|
| There are no matched postings.                     | Welcome to the <b>Ariba Spend Management</b> site. This site assists in identifying<br>Ariba, Inc. administers this site in an effort to ensure market integrity. | world class suppliers who are market lead | ters in quality, service, and cost. | CORTEVA<br>cgriscience |
|                                                    | Home                                                                                                    |                                           | Particular.                         | Π                      |
|                                                    | Registration Questionnaires                                                                                                    | Event Type<br>No items                    | Participated                        | l⊋ -                   |
|                                                    | Title ▼ Status: Open (1) Legacy Supplier Registration Questionnaire                                                                                               | ID<br>Doc1476484185                       | End Time ↓<br>3/26/2025 5:01 AM     | Status<br>Invited      |

Si noti che questi questionari sono disponibili in diverse lingue. Qui è possibile trovare indicazioni su come <u>configurare le preferenze linguistiche di SAP Business Network.</u>

Il questionario di registrazione *Legacy* comprende quattro diverse sezioni da esaminare e completare. È possibile utilizzare il menu a sinistra per visualizzare tutte le sezioni disponibili e navigare tra di esse.

|                             | All Content                                                                                                    |  |  |
|-----------------------------|----------------------------------------------------------------------------------------------------|--|--|
| ▼ Event Contents            | Name †                                                                                                    |  |  |
| All Content                 | 1 Dear Supplier, Corteva is going to use Ariba to onboard suppliers going forward.<br>Given you are an existing supplier of Corteva, we already have all the data required in our ERP system to continue our<br>relationship. |  |  |
| 2 Diversity and<br>Sustai   | If you have any question about the questionnaire or have any login issues,<br>please contact supplier.management.slp@corteva.com for NA and EMEA<br>and supplier_enablement_latam@corteva.com for LATAM region                |  |  |
| 3 Update Additional<br>Data | and suppuer_enablement_apac@conteva.com for AFAC region<br>mentioning your Company name for immediate assistance.                                                                                                    |  |  |
| 8 Additional<br>Information | Submit Entire Response         Save draft         Compose Message         Excel Import                                                                                                    |  |  |

Una volta completate tutte le sezioni del modulo di registrazione *Legacy*, utilizzare la funzione "Invia risposta completa" (Submit Entire Response) per inviare il questionario completo a Corteva. Se c'è qualche campo obbligatorio da compilare, riceverete un messaggio di errore per la correzione.

È inoltre possibile utilizzare la funzione "Save as draft" in qualsiasi momento per salvare il questionario senza inviarlo.

|   | Submit Entire Response | Save draft | Compose Message | Excel Import |
|---|------------------------|------------|-----------------|--------------|
| l |                        |            |                 |              |

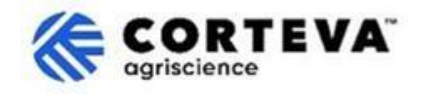

Di seguito, forniremo una panoramica di ciascuna di queste sezioni.

#### 4.1. Tutti i contenuti

Questa sezione fornisce una panoramica delle persone che possono essere contattate da Corteva in caso di domande sul processo di registrazione.

#### 4.2. Diversità e sostenibilità

In questa sezione verranno recuperate le informazioni relative all'eventuale classificazione/certificazione di diversità e alle valutazioni di sostenibilità dell'azienda.

| Event Messages<br>Event Details                                                                | Diversity and Sustainability                                                                                                    |
|------------------------------------------------------------------------------------------------|----------------------------------------------------------------------------------------------------|
| Response Team                                                                                  | Name †                                                                                                    |
|                                                                                                | ▼ 2 Diversity and Sustainability                                                                                                    |
| Event Contents     All Content     2 Diversity and     Sustai     3 Update Additional     Data | 2.1       Is your company diverse or small? Select all that apply:       ①         ①       Disabled (DOBE)         ②       Service Disabled Veteran (SDVOBE) |
| 8 Additional                                                                                   | (*) indicates a required field                                                                                                    |
|                                                                                                | Submit Entire Response         Save draft         Compose Message         Excel Import                                                                       |

#### 4.3. Aggiornamento dei dati aggiuntivi

In questa fase del processo, potrete definire se volete rivedere/aggiornare le informazioni che Corteva ha attualmente sulla vostra azienda:

- Se non volete farlo, fate clic su No e passate alla sezione 4.8 di questo documento.
- Se desiderate farlo, fate clic su Sì. Appariranno le sezioni (sezioni 4, 5, 6, 7 e 9).

| Event Messages<br>Event Details | Update Additional Data (Section 2 of 3) 《 Prev.                                                                                                    | Next »      | =     |
|---------------------------------|----------------------------------------------------------------------------------------------------|-------------|-------|
| Response Team                   | Name †                                                                                                    |             |       |
|                                 | 3 Update Additional Data                                                                                                    |             |       |
| ▼ Event Contents                | 3.1 Do you want to review additional data?<br>By choosing NO, you can proceed to submit this questionnaire and complete the Legacy Registration process.<br>At you time is during user and a Boyles Responsed at this musclearning and choose VES to pumple you work for the Company Brothe Boyle Information Desting Registration and choose AFE to pumple you work for the Company Brothe Boyle Information Desting Registration and choose AFE to pumple you work for the Company Brothe Boyle Information Desting Registration process. |             | -     |
| All Content                     |                                                                                                    | * Unspecifi | ied 🗸 |
| 2 Diversity and                 | By choosing YES, you can provide updates to Company Profile, Bank Information, Quality Compliance, etc., before submitting this questionnaire and complete the Legacy Registration<br>process.                                                                                                    |             |       |
| Sustai                          | (*) indicates a required field                                                                                                    |             |       |
| 3 Update Additional<br>Data     | Submit Entire Response         Save draft         Compose Message         Excel Import                                                                                                    |             |       |
| 8 Additional<br>Information     |                                                                                                    |             |       |

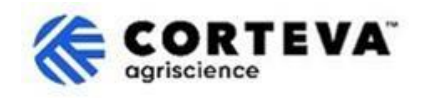

#### 4.4. Profilo aziendale

In questa sezione vi verrà chiesto di fornire informazioni generali sulla vostra azienda, come la ragione sociale, i dati del contatto principale, i numeri di telefono, gli indirizzi e-mail, ecc. Tutti i campi contrassegnati da \* sono obbligatori.

| Company Profile                                                      |                                               |
|----------------------------------------------------------------------|-----------------------------------------------|
| Name †                                                               |                                               |
| ▼ 4 Company Profile                                                  |                                               |
| 4.1 Full Legal Name of Submitting Company (Latin alphabet)           | * Supplier Test for legacy                    |
| 4.2 Is this an organization or an individual? (i)                    | * Unspecified V                               |
| 4.3 What other language/alphabet do you have name and address? $(i)$ | * No other alphabet required ( ) $\checkmark$ |
| 4.8 Doing Business As                                                |                                               |
|                                                                      | *Show More                                    |
|                                                                      | Street:                                       |
|                                                                      | Street 2:                                     |
| 4.9 Company Address (Latin alphabet)                                 | Street 3:                                     |
| Always fill in Country, Region/State and Postal code                 | District:                                     |

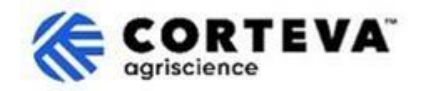

#### 4.5. Informazioni sulla banca

In questa sezione vi verrà chiesto di fornire le vostre coordinate bancarie. Per farlo:

1. Cliccate su Aggiungi informazioni bancarie ("Add Bank Information"):

| Bank Information   |                          |
|--------------------|--------------------------|
| Name 1             |                          |
| 5 Bank Information | Add Bank Information (0) |

2. Cliccate sul banner Aggiungi informazioni bancarie:

| Bank Information (0)    |  |
|-------------------------|--|
| Name †                  |  |
| Add Banking Information |  |

3. Verrà visualizzata una schermata come quella riportata di seguito. Nella parte superiore dello schermo, viene visualizzato un banner che indica le istruzioni speciali da tenere in considerazione quando si forniscono le coordinate bancarie a seconda del Paese. Leggete attentamente questa sezione per assicurarvi che sia compilata correttamente.

| Additional instructions on how this section will be visible here | to fill                                    |                                                             |
|------------------------------------------------------------------|--------------------------------------------|-------------------------------------------------------------|
|                                                                  | Bank Type:                                 | No Choice 🗸                                                 |
| The fields in green are always considered as mandatory,          | Country/Region:<br>Bank Name:              | (no value)                                                  |
| regardless of the country.                                       | Bank Branch:                               |                                                             |
| - Country/Region<br>- Bank name                                  | Street:<br>City:                           | A seconda del paese, è<br>necessario fornire <u>anche</u> : |
| - Account holder name.                                           | State/Province/Region:<br>Postal Code:     | Chiave bancaria/numero<br>di routing ABA + Numero           |
|                                                                  | Account Holder Name:                       | di conto corrente                                           |
| Bank                                                             | Key/ABA Routing Number:<br>Account Number: | oppure                                                      |
|                                                                  | IBAN Number:                               | numero IBAN                                                 |

Una volta inserite le coordinate bancarie, cliccate su Salva ("Save").
 È possibile ripetere i passaggi2-4 se è necessario fornire altri conti bancari.

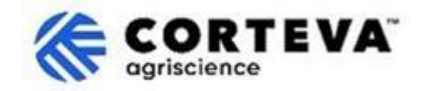

#### 4.6. Conformità alla qualità

Se si dispone di un sistema di gestione della qualità, è possibile fornire i relativi dettagli in questa sezione (ad esempio, la certificazione di gestione della qualità con le date di scadenza). In caso contrario, aggiornare questa sezione come "Non applicabile" ("Not Applicable").

| ▼ 6 Quality Compliance                                                                                         |   | -   |
|----------------------------------------------------------------------------------------------------|---|-----|
| 6.1 Please provide the Quality Management Certification you are enrolled into along with the expiration dates. | * | 8 🚅 |

### 4.7. KYC (Known Your Customer)

In questa sezione è possibile allegare ulteriore documentazione relativa alla propria azienda.

| KYC (Know Your Customer) Documents                 |               |  |
|----------------------------------------------------|---------------|--|
| Name 1                                             |               |  |
| 7 KYC (Know Your Customer) Documents               |               |  |
| 7.1 Please attach the Certificate of Incorporation | Attach a file |  |
| 7.2 Please attach Memorandum                       | Attach a file |  |
| 7.3 Please attach Articles of Association          | Attach a file |  |
| 7.4 Please attach Audited Balance Sheets           | Attach a file |  |

#### 4.8. Informazioni aggiuntive

In questa sezione è possibile allegare qualsiasi altro commento/allegato che si ritenga opportuno.

| Event Messages<br>Event Details<br>Response History | Additional Information                                                                 |  |
|-----------------------------------------------------|----------------------------------------------------------------------------------------|--|
| Response Team                                       | Name †                                                                                 |  |
|                                                     | ▼ 8 Additional Information                                                             |  |
| ▼ Event Contents                                    |                                                                                        |  |
| All Content                                         | 8.1 Comments/Remarks                                                                   |  |
| <sup>2</sup> Sustai                                 | 8.2 Additional Attachments Attach a file                                               |  |
| 3 Update Additional<br>Data                         | (*) indicates a required field                                                         |  |
| 4 Company Profile                                   | Submit Entire Response         Save draft         Compose Message         Excel Import |  |

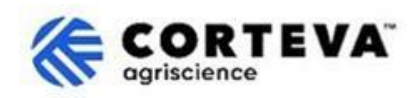

## 5. Controllo dei documenti

| Versione del<br>documento     | 1.0                                                                                                    |
|-------------------------------|----------------------------------------------------------------------------------------------------|
| Data dell'ultima<br>revisione | 7 marzo 2025                                                                                                    |
| Punto di contatto             | Per qualsiasi domanda sul contenuto di questo documento, si prega di<br>contattare Corteva Procurement attraverso la sezione Support del <u>portale</u><br><u>informativo per i fornitori di Corteva SAP Ariba (Corteva SAP Ariba Supplier</u><br><u>information portal)</u>                                                                 |
| Proprietario del<br>documento | Questo documento è di proprietà dell'organizzazione Corteva Procurement.<br>Nessuna parte di questo documento può essere riprodotta, memorizzata in un<br>sistema di recupero o trasmessa in qualsiasi forma o con qualsiasi mezzo,<br>elettronico, meccanico, di fotocopiatura, ricodifica o altro, senza il previo<br>consenso di Corteva. |